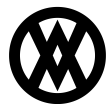

Knowledgebase > Inventory Manager (fka DataCollection) > Miscellaneous > Print Bulk Pick Ticket

## **Print Bulk Pick Ticket**

Megan De Freitas - 2024-11-22 - Miscellaneous

## Overview

Print Bulk Pick Ticket is a module which allows users to print multiple sales documents using reports created in the Report Manager.

| FRens:        |            |               |             |                       |                |                                  |                      | Quantity Limits: |                     |          |  |  |
|---------------|------------|---------------|-------------|-----------------------|----------------|----------------------------------|----------------------|------------------|---------------------|----------|--|--|
| RI            |            |               |             | Warehouse:            |                | Sales Documents: 0 1 Line Items: |                      |                  | 0                   |          |  |  |
| Ticket Inform | aton       |               |             |                       |                |                                  |                      |                  |                     |          |  |  |
| Selected      | Multiber   | Sales Doc Num | Sales Batch | Customer              | Warehouse Code | Item Number                      | Item Description     | Shipping Method  | Requested Ship Date | Quantity |  |  |
| 12            | AUTOCREATE | ORD 1011      | ORDER       | Aaron Fitz Electrical | WAREHOUSE      | 3-638134                         | Keyboard             | LOCAL DELIVERY   | 1/21/2015           | 3        |  |  |
| 12            | E0153      | ORD 10 12     | ORDER       | Aaron Fitz Electrical | WAREHOUSE      | A100                             | Audio System         | LOCAL DELIVERY   | 1/20/2015           | 1        |  |  |
| ×             | E0153      | ORD 10 13     | ORDER.      | Aaron Fitz Electrical | WAREHOUSE      | A100                             | Audio System         | LOCAL DELIVERY   | 1/22/2015           | 1        |  |  |
| 12            | AUTOCREATE | ORD 1014      | ORDER       | Aaron Fitz Electrical | WAREHOUSE      | 1000LG                           | Green Phone          | LOCAL DELIVERY   | 1/22/2015           | 1        |  |  |
| 1             | TEST1      | ORD 1029      | ORDER.      | Aaron Fitz Electrical | WAREHOUSE      | A100                             | Audo System          | LOCAL DELIVERY   | 2/2/2015            | 2        |  |  |
| 14            | TEST1      | ORD 1029      | ORDER       | Aaron Fitz Electrical | WAREHOUSE      | A100                             | Audio System         | LOCAL DELIVERY   | 2/2/2015            | :        |  |  |
| 1             | AUTOCREATE | ORD 1030      | ORDER       | Aaron Fitz Electrical | WAREHOUSE      | W2RE-MCD-0001                    | Multi conductor wire | LOCAL DELIVERY   | 2/2/2015            | 50       |  |  |
| 12            | TEST 1     | ORD 1033      | ORDER       | Aaron Fitz Electrical | WAREHOUSE      | 128 SDRAM                        | 128 meg SDRAM        | LOCAL DELIVERY   | 2/5/2015            | 1        |  |  |
| R             | AUTOCREATE | ORD 1033      | ORDER       | Aaron Fitz Electrical | WAREHOUSE      | 128 SDRAM                        | 128 meg SDRAM        | LOCAL DELIVERY   | 2/5/2015            | 19       |  |  |
| R             | TEST1      | ORD 1035      | ORDER       | Aaron Fitz Electrical | WAREHOUSE      | A100                             | Audio System         | LOCAL DELIVERY   | 2/24/2015           | 20       |  |  |
| 1             | TEST1      | ORD 1036      | ORDER       | Aaron Fitz Electrical | WAREHOUSE      | A102                             | Audio System         | LOCAL DELIVERY   | 2/26/2015           | 10       |  |  |
| 1             | TEST1      | ORD 1038      | ORDER       | Aaron Fitz Electrical | WAREHOUSE      | 6302                             | Audio System         | LOCAL DELIVERY   | 3/2/2015            | 1        |  |  |
| ×             | TEST1      | ORD 1038      | ORDER       | Aaron Fitz Electrical | WAREHOUSE      | 1000LG                           | Green Phone          | LOCAL DELIVERY   | 3/2/2015            | 1        |  |  |
| (V)           | E1054      | ORD 1038      | ORDER       | Aaron Fitz Electrical | WAREHOUSE      | WIRE-MCD-0001                    | Multi conductor wire | LOCAL DELIVERY   | 3/2/2015            | 1        |  |  |
| W.            | TEST1      | ORD 1039      | ORDER       | Aaron Fitz Electrical | WAREHOUSE      | 6102                             | Audio System         | LOCAL DELIVERY   | 3/2/2015            | 1        |  |  |
| ¥.            | AUTOCREATE | ORD 1039      | ORDER.      | Aaron Fitz Electrical | WAREHOUSE      | 10001.G                          | Green Phone          | LOCAL DELIVERY   | 3/2/2015            | 1        |  |  |
| 12            | TEST1      | ORD 1039      | ORDER.      | Aaron Fitz Electrical | WAREHOUSE      | WIRE-MCD-0001                    | Multi conductor wire | LOCAL DELIVERY   | 3/2/2015            | 1        |  |  |
| 197           | TEST1      | ORD 1041      | ORDER       | Aaron Fitz Electrical | WAREHOUSE      | A100                             | Audio System         | LOCAL DELIVERY   | 3/9/2015            | 1        |  |  |
| 1             | TEST1      | ORD 1041      | ORDER       | Aaron Fitz Electrical | WAREHOUSE      | A102                             | Audio System         | LOCAL DELIVERY   | 3/9/2015            | 1        |  |  |
| 10            | TEST2      | ORD 10 50     | ORDER       | Aaron Fitz Electrical | WAREHOUSE      | A102                             | Audio System         | LOCAL DELIVERY   | 3/17/2015           | 2        |  |  |
| 191           | TEST2      | ORD 1050      | ORDER       | Aaron Fitz Electrical | WAREHOUSE      | A102                             | Audio System         | LOCAL DELIVERY   | 3/17/2015           | 2        |  |  |
| 10            | AUTOCREATE | ORD 1059      | ORDER       | Aaron Fitz Electrical | WAREHOUSE      | 1000LG                           | Green Phone          | LOCAL DELIVERY   | 3/17/2015           | 1        |  |  |
| 10            | AUTOCREATE | ORD 1059      | ORDER       | Aaron Fitz Electrical | WAREHOUSE      | 10001.G                          | Green Phone          | LOCAL DELIVERY   | 3/17/2015           | :        |  |  |
| 4             | AUTOOREATE | ORD 1059      | ORDER       | Aaron Fitz Electrical | WAREHOUSE      | 10001.G                          | Green Phone          | LOCAL DELIVERY   | 3/17/2015           | 1        |  |  |
| 12            | AUTOCREATE | ORD 1059      | ORDER.      | Aaron Fitz Electrical | WAREHOUSE      | 1000LG                           | Green Phone          | LOCAL DELIVERY   | 3/17/2015           | 1        |  |  |
| 1             | AUTOCREATE | ORD 1059      | ORDER       | Aaron Fitz Electrical | WAREHOUSE      | 10001.G                          | Green Phone          | LOCAL DELIVERY   | 3/17/2015           | 1        |  |  |
| 10            | E0153      | ORDST2234     | ORDER.      | Aaron Fitz Bectrical  | WAREHOUSE      | A102                             | Audio System         | LOCAL DELIVERY   | 3/2/2015            | 1        |  |  |
| 12            | E0153      | ORDST2235     | ORDER       | Aaron Fitz Bectrical  | WAREHOUSE      | A100                             | Audio System         | LOCAL DELIVERY   | 3/2/2015            | 1        |  |  |
| 2             | AUTOCREATE | ORDST2235     | ORDER       | Aaron Fitz Electrical | WAREHOUSE      | 10001.6                          | Green Phone          | LOCAL DELIVERY   | 3/2/2015            | 1        |  |  |

## Usage

- 1. Enter any search terms (workflow/queue, warehouse) and quantity limits, then click the **Search** button. If the filters are left blank, DataCollection will attempt to return all sales documents.
- 2. Select any sales documents you wish to print by clicking on the boxes to the left of the document. You can select all or none of them by clicking on the **Select All** or **Select None** boxes. (Note that all documents are selected by default upon searching.) After selecting the desired documents, click the **Print** button. This will open the print dialog window.

|          | Print Bulk Pick Ticket Report | -    |
|----------|-------------------------------|------|
| Printer  |                               |      |
| Printer: | Send To OneNote 2013          | -    |
| Layout   |                               |      |
| Format:  | BulkReportNew                 | -    |
| Proview  |                               | acal |

3. Select a printer and a layout (which must be created in the Report Manager prior to using this feature) and click **OK** to print your document.

## Security

Print Bulk Pick Ticket - Grants access to the Print Bulk Pick Ticket module.